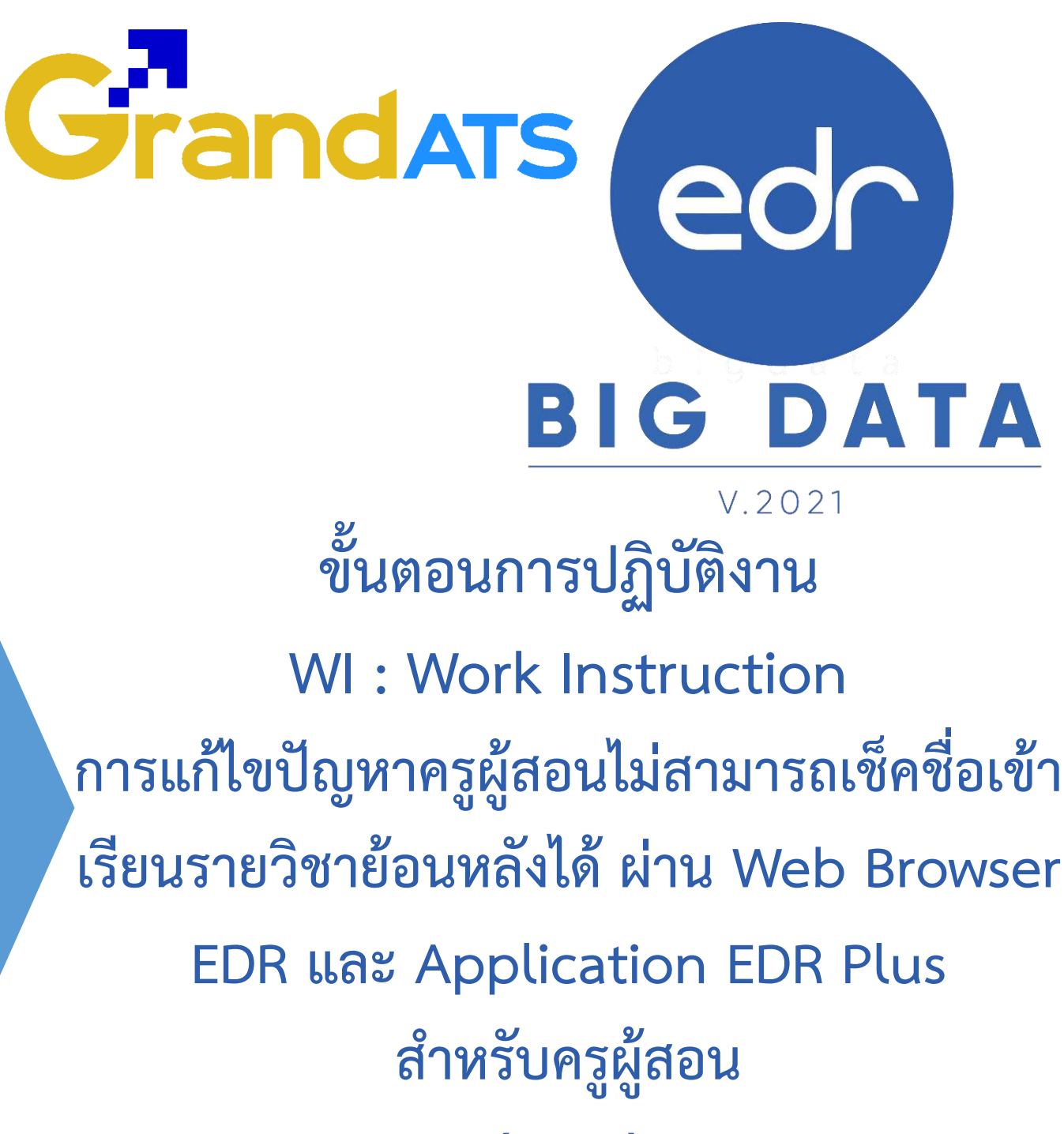

### (FAQ.)

| ชื่อ WI : การแก้ไขปัญหาครูผู้สอนไม่สามารถเช็คชิ<br>และ Application EDR Plus | ื่อเข้าเรียนรายวิชาย้อนหลังได้ผ่านระบบ EDR  | WI Number :               |                         |
|-----------------------------------------------------------------------------|---------------------------------------------|---------------------------|-------------------------|
| Module (งาน) : ครูผู้สอน                                                    | Function : เช็คชื่อนักศึกษาเข้าเรียนรายวิชา | ช่วงเวลาการใช้งาน : ระหว่ | างภาคเรียน/ปลายภาคเรียน |
| ผู้ที่มีส่วนเกี่ยวข้อง : ครูผู้สอน                                          | ผู้ใช้งาน : ครูผู้สอน                       | สำหรับ : ครูผู้สอน        |                         |
| วันที่จัดทำ/แก้ไข เอกสาร : 16/02/2565                                       |                                             | REV.:01                   | จำนวนหน้า : 7           |
| จัดทำโดย : ทีม Imp.                                                         | ตรวจสอบโดย : Senior Imp                     | อนุมัติโดย :              | อนุมัติวันที่ :         |

Version : FAQ\_User\_TE\_EditCheck\_20220216\_Rev.01

2021 © EDR BY <u>บริษัท แกรนด์ เอทีเอส จำกัด</u>

# Grandats

## สารบัญ

| เรื่อง                                                                          | หน้าที่ |
|---------------------------------------------------------------------------------|---------|
| ภาพรวมการแก้ไขปัญหาครูผู้สอนไม่สามารถเช็คชื่อเข้าเรียนรายวิชาย้อนหลังได้        | 3       |
| ผ่าน Web Browser EDR และ Application EDR Plus                                   |         |
| - การแก้ไขปัญหาเนื่องจากงานกิจกรรมของวิทยาลัยไม่ได้กำหนดให้เช็คชื่อย้อนหลัง     | 4       |
| - การแก้ไขปัญหาเนื่องจากเลยระยะเวลาที่งานกิจกรรมกำหนดในการเช็คชื่อเข้า          | 4       |
| เรียนรายวิชาย้อนหลัง                                                            |         |
| - การแก้ไขปัญหาเนื่องจากครูผู้สอนไม่ทราบวิธีการเช็คชื่อเข้าเรียนรายวิชาย้อนหลัง | 5       |
| ผ่าน Web Browser EDR                                                            |         |
| - การแก้ไขปัญหาเนื่องจากครูผู้สอนไม่ทราบวิธีการเช็คชื่อเข้าเรียนรายวิชาย้อนหลัง | 6       |
| ผ่าน Application EDR Plus                                                       | Ū       |

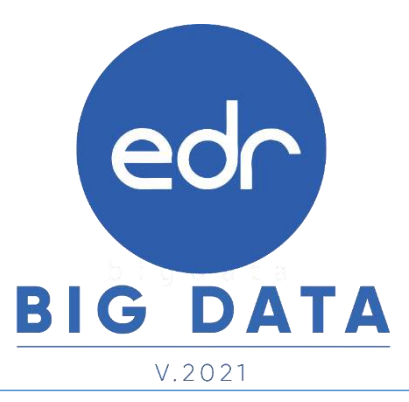

Version : FAQ\_User\_TE\_EditCheck\_20220216\_Rev.01

2021 © EDR BY <u>บริษัท แกรนด์ เอทีเอส จำกัด</u>

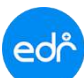

3

#### Flow : ครูผู้สอน

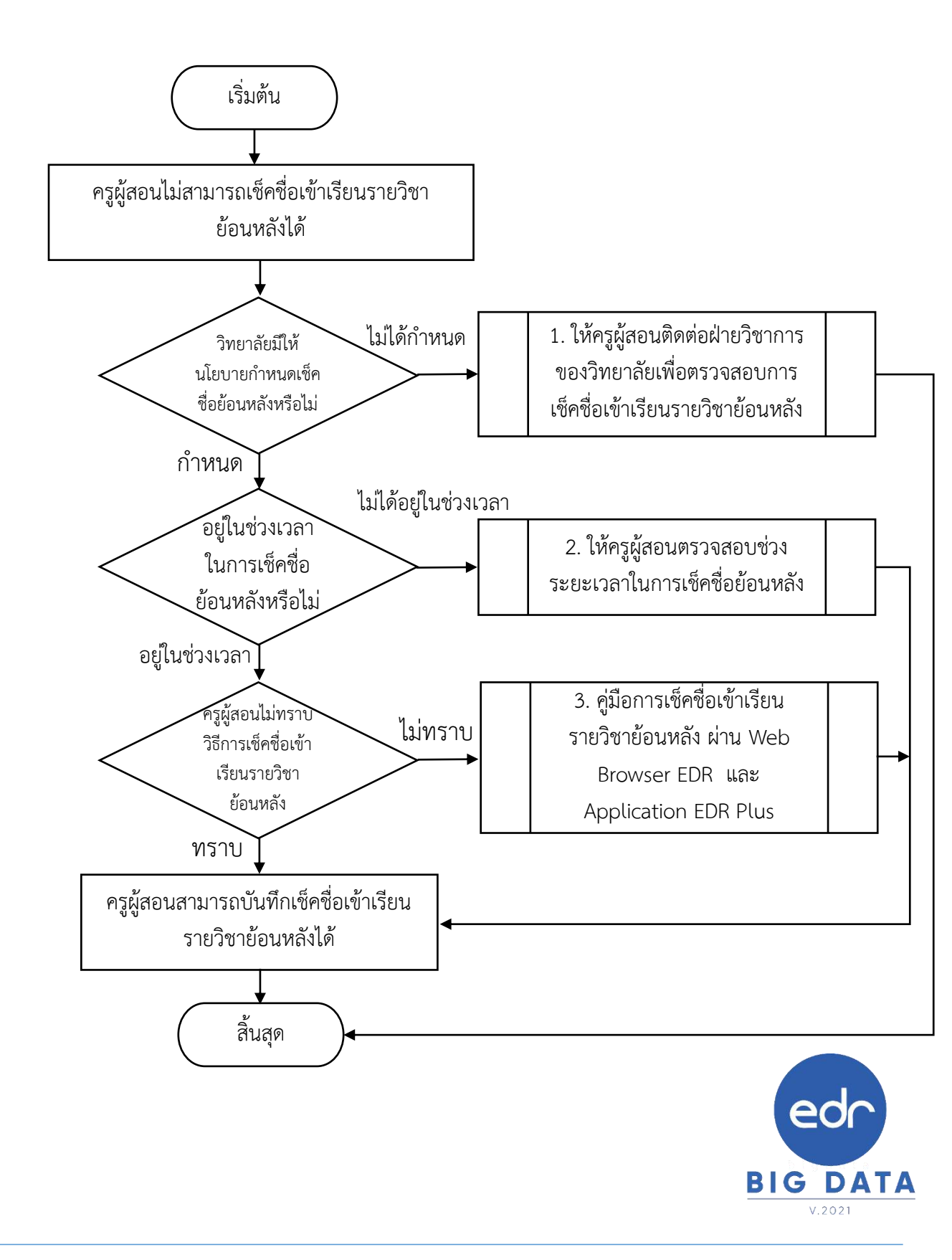

#### ed การแก้ปัญหา ครูผู้สอนไม่สามารถเช็คชื่อเข้าเรียนรายวิชาย้อนหลังได้

#### 夕 1. เนื่องจากฝ่ายวิชาการของวิทยาลัยไม่ได้กำหนดให้เช็คชื่อย้อนหลัง

- สาเหตุที่ครูผู้สอนไม่สามารถ "เซ็คชื่อเข้าเรียนรายวิชาย้อนหลัง" ได้ เนื่องจากวิทยาลัยได้มีนโยบายไม่ให้เซ็คชื่อ เข้าเรียนรายวิชาย้อนหลัง ทั้งนี้ครูผู้สอนสามารถตรวจสอบการกำหนดการเซ็คชื่อย้อนหลังนี้ได้ตามข้อความแจ้ง เตือนดังนี้
  - 1.เข้าไปที่ เมนูครูผู้สอน
    2.คลิกที่ฟังก์ชัน "เซ็คชื่อนักศึกษาเข้าเรียนรายวิชา"
    3.คลิกที่รายวิชา

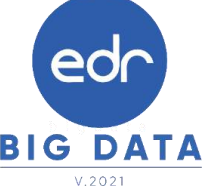

ระบบจะแสดงข้อความ "**สระบบขอการสิ่งสี่อานารสุดต**าม "ก็จะหมายถึง ระบบไม่เปิดให้ครูผู้สอนเช็คชื่อย้อนหลัง ในกรณีที่ครูผู้สอนต้องการเช็คชื่อย้อนหลังให้ติดต่อสอบถามที่ฝ่ายวิชาการของวิทยาลัย

| department in manager of       | Inderive of A | 10100  |                               |                  |                |                |                   |              |   |                                 |                                                                                                    |
|--------------------------------|---------------|--------|-------------------------------|------------------|----------------|----------------|-------------------|--------------|---|---------------------------------|----------------------------------------------------------------------------------------------------|
| A Configure of the Area of the | 1110000       |        | -                             |                  |                |                |                   |              |   |                                 |                                                                                                    |
| Annual States                  | 100           | Dennis | territoria infectionali anti- | man Damasan      | rafin Sarah    |                | 5                 |              |   |                                 |                                                                                                    |
| and a state of the             |               |        |                               |                  |                |                |                   |              |   | 1                               | _                                                                                                    |
|                                |               |        |                               |                  |                |                |                   |              |   | the second second second second |                                                                                                    |
|                                |               |        |                               | manifest resides | (and a special |                |                   |              |   | Bantheococcal                   | Constanting of the local division of the local division of the loc |
| -                              |               | -      | differences.                  |                  | Accession of   | radad ( base ) | alto i statuare i | -            | - | ne distant                      | and the local diversion of                                                                                                    |
| Additional and a second        |               | -      | differences.                  |                  | Annalist of    |                | alls didease      | Settlements. | - | no continues<br>allera          |                                                                                                    |

- 🤣 2. เนื่องจากเกินระยะเวลาที่ฝ่ายวิชาการกำหนดในการเช็คชื่อเข้าเรียนรายวิชาย้อนหลัง
- สาเหตุที่ครูผู้สอนไม่สามารถ "เซ็คชื่อเข้าเรียนรายวิชาย้อนหลัง" ได้ เนื่องจากเลยระยะเวลาที่วิทยาลัยได้ทำการ กำหนดเซ็คชื่อย้อนหลังบนระบบ EDR โดยครูผู้สอนสามารถตรวจสอบระยะเวลาการเซ็คชื่อย้อนหลังได้ตาม ข้อความแจ้งเตือนได้ดังนี้
  - 1.เข้าไปที่ เมนูครูผู้สอน
  - 2.คลิกที่ฟังก์ชัน "เช็คชื่อนักศึกษาเข้าเรียนรายวิชา"
  - 3. คลิกรายวิชาที่ต้องการเช็คชื่อ

ระบบจะแสดงข้อความ " กามแปลไม่มีหลายวามสัญหลัง แก่น สวรรมา 06:00-17:59 แ " ก็จะหมายถึงระบบเปิดให้ ครูผู้สอนเซ็คชื่อย้อนหลังได้ตามช่วงเวลาที่ฝ่ายวิชาการกำหนด ถ้าเกินระยะเวลาที่ฝ่ายวิชาการกำหนดก็จะไม่สามารถ เซ็คชื่อย้อนหลังได้ หรือครูผู้สอนสามารถเซ็คย้อนหลังได้อีกครั้งในวันถัดไป และต้องอยู่ในช่วงระยะเวลาที่กำหนด เท่านั้น

| 12 | naritan dan managan majar<br>naritan dan dan dan<br>dan dan majaran<br>dan majaran | ni - Ane<br>le Marce<br>arch-co<br>tedana | national<br>University<br>Of movem<br>of the second | oliefa<br>dialemented min<br>muserellifacarte<br>er Deremane | กล์)<br>ก็ความสุขไทยและ<br>พยายมีเหน | i servitati i u |            | sh         |          |               |                          |                 |                            |
|----|------------------------------------------------------------------------------------|-------------------------------------------|-----------------------------------------------------|--------------------------------------------------------------|--------------------------------------|-----------------|------------|------------|----------|---------------|--------------------------|-----------------|----------------------------|
| 1  |                                                                                    |                                           | - 10                                                | แม่มีลได้เชิดนี้ม                                            | กอริสามัลแพ                          | ลัง พูดวัน ฟ    | recen      | 06:00      | 17:5     | 9 u.          |                          |                 | naenan sei võen<br>Genelle |
|    | Tafikes informin<br>are                                                            | en<br>des                                 | ejsj<br>ezz                                         | d desetars<br>entru                                          | nfolmeso<br>status                   | den<br>anstat   | ann<br>Ann | 47<br>1010 | in<br>Ja | adidas<br>ata | าลต้อรื่องโข<br>แล้วไม่ข | Sessores<br>dex | etaliclosetterra<br>styles |
|    | and a lot of the V                                                                 | 16-61                                     | . arek                                              | 24                                                           |                                      |                 |            |            |          |               |                          |                 | 100003                     |
|    | antestermenter?                                                                    |                                           |                                                     |                                                              |                                      |                 |            |            |          |               |                          |                 |                            |

#### ed การแก้ปัญหา ครูผู้สอนไม่สามารถเช็คชื่อเข้าเรียนรายวิชาย้อนหลังได้

### 🤣 3. เนื่องจากครูผู้สอนไม่ทราบวิธีการเช็คชื่อเข้าเรียนรายวิชาย้อนหลัง

เนื่องจากครูผู้สอนไม่ทราบวิธีการเช็คชื่อเข้าเรียนรายวิชาย้อนหลัง ทั้งนี้ครูผู้สอนสามารถเช็คชื่อเข้าเรียนรายวิชา ย้อนหลัง ผ่านเว็บบราวเซอร์ EDR ได้ดังนี้

1.เข้าไปที่ เมนูครูผู้สอน

2.คลิกที่ฟังก์ชั้น "เช็คชื่อนักศึกษาเข้าเรียนรายวิชา"

3.เลือกรายวิชาที่ต้องการเช็คชื่อย้อนหลัง

4.คลิก " ยังไม่ได้เช็คชื่อ '

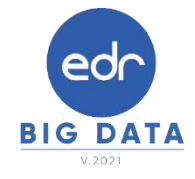

5.เลือกเหตุผลที่ต้องการเช็คชื่อนักศึกษา เช่น ลากิจ ลาป่วย ได้ตามที่ต้องการ จากนั้นกด <sup>บันทึก</sup>

**หมายเหตุ** กรณีที่นักศึกษาข<sup>้</sup>าดเรียนเกินกำหนด (ขาดเรียนเกิน 20 % ของเวลาเรียน) สามารถเข้ามาช่วยเหลือ และ แก้ไขในเมนูนี้เช่นเดียวกัน

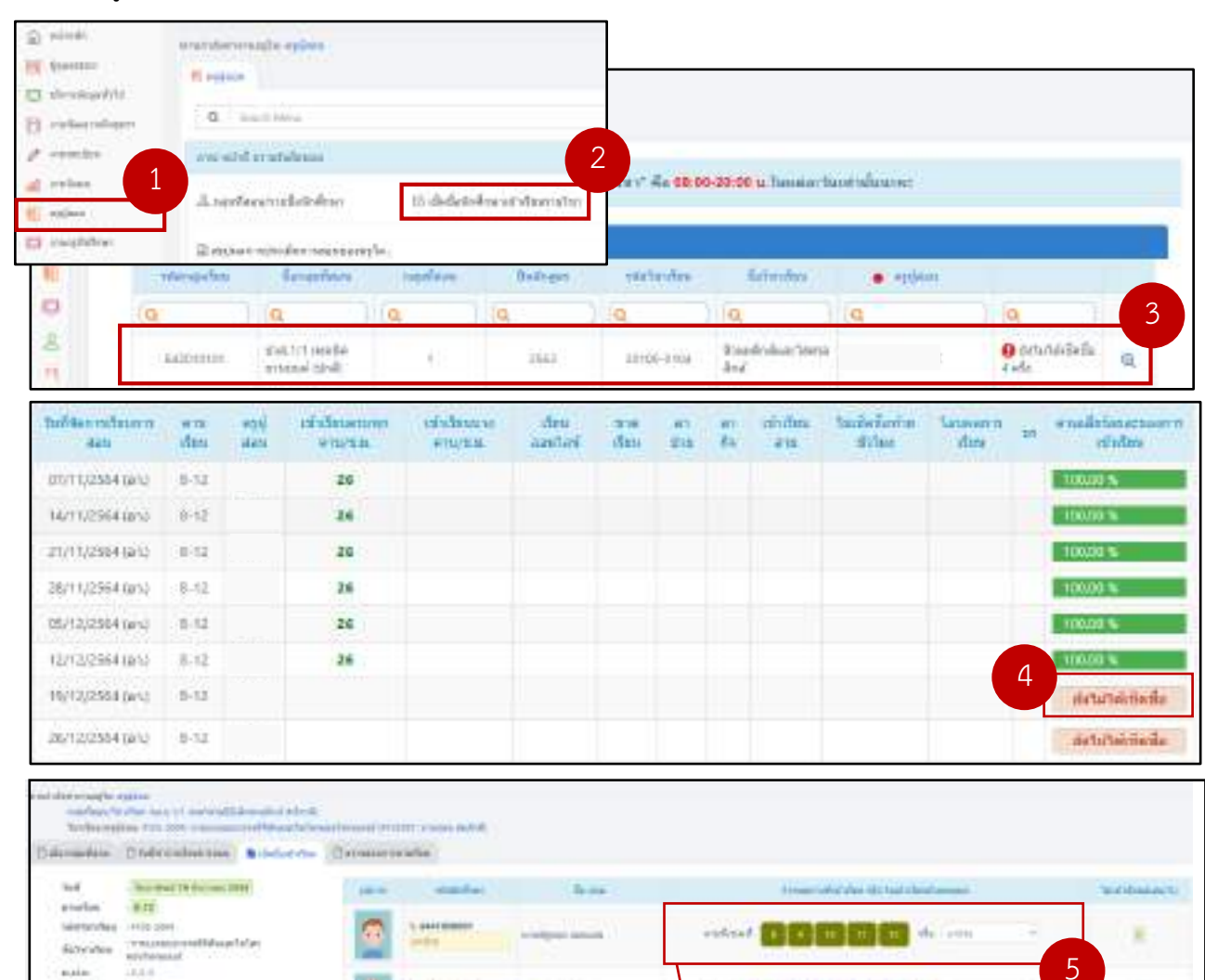

Version : FAQ\_User\_TE\_EditCheck\_20220216\_Rev.01

Attoks wours for deally a strengthe

2021 © EDR BY <u>บริษัท แกรนด์ เอทีเอส จำกัด</u>

a a ab et da ala anda

1 1 10 10 10

#### ed<sup>^</sup> การแก้ปัญหา ครูผู้สอนไม่สามารถเช็คชื่อเข้าเรียนรายวิชาย้อนหลังได้

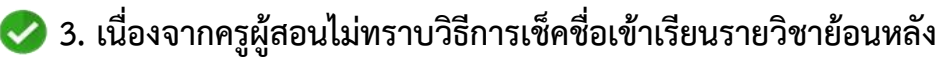

เนื่องจากครูผู้สอนไม่ทราบวิธีการเซ็คชื่อเข้าเรียนรายวิชาย้อนหลัง โดยที่ครูผู้สอนสามารถเซ็คซื่อเข้าเรียนรายวิชา ย้อนหลัง ผ่าน Application EDR Plus ได้ดังนี้

22.84

27.614

201 #11

20 mi

2

Θ

- 1. เมื่อครูผู้สอนเข้าสู่ระบบเรียบร้อยแล้ว ให้ครูผู้สอนคลิกที่แถบ รายชื่อ
- 2. จากนั้นเลือกกลุ่มที่ต้องการเช็คชื่อเข้าเรียนรายวิชาย้อนหลัง
- 3. คลิกที่เมนู ประวัติการเช็คชื่อ

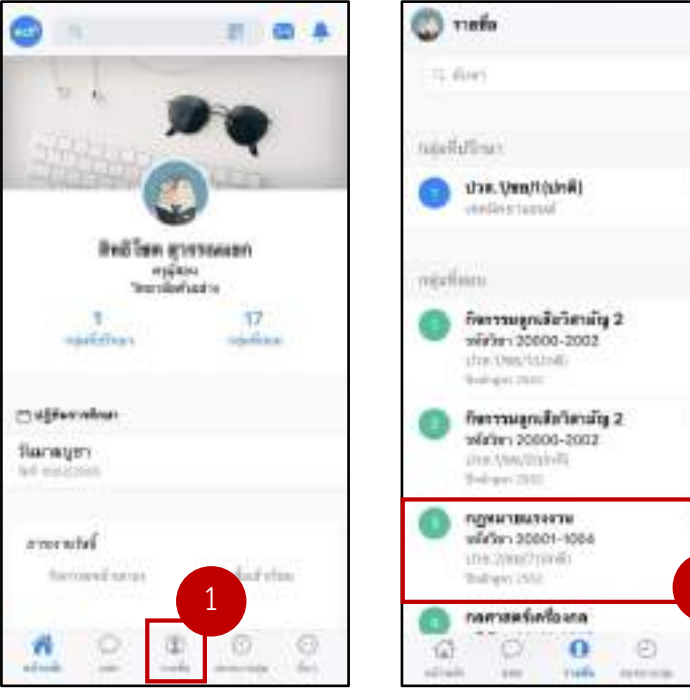

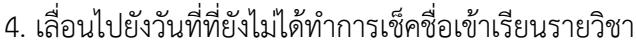

- 5. ทำการเช็คนักศึกษาในกลุ่มที่สอน จากนั้นทำการบันทึก
- 6. เมื่อดำเนินการเสร็จเรียบร้อย ระบบจะแสดงข้อมูลว่า เซ็คชื่อแล้ว

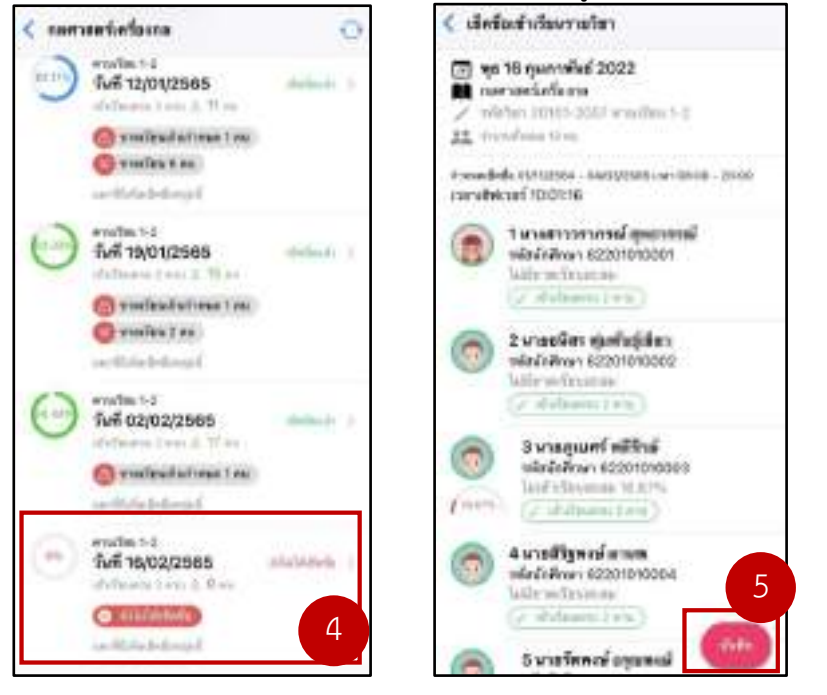

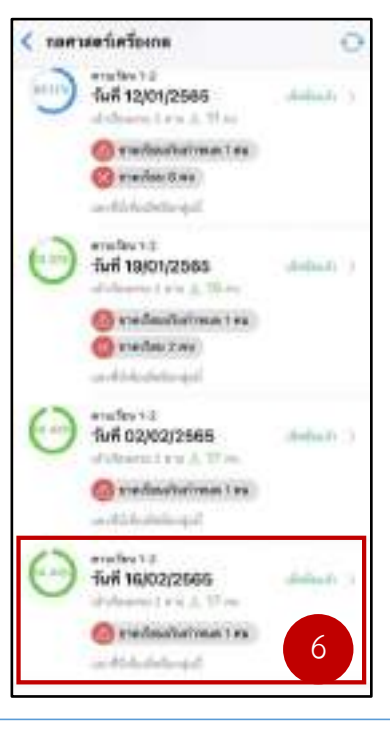

Version : FAQ\_User\_TE\_EditCheck\_20220216\_Rev.01

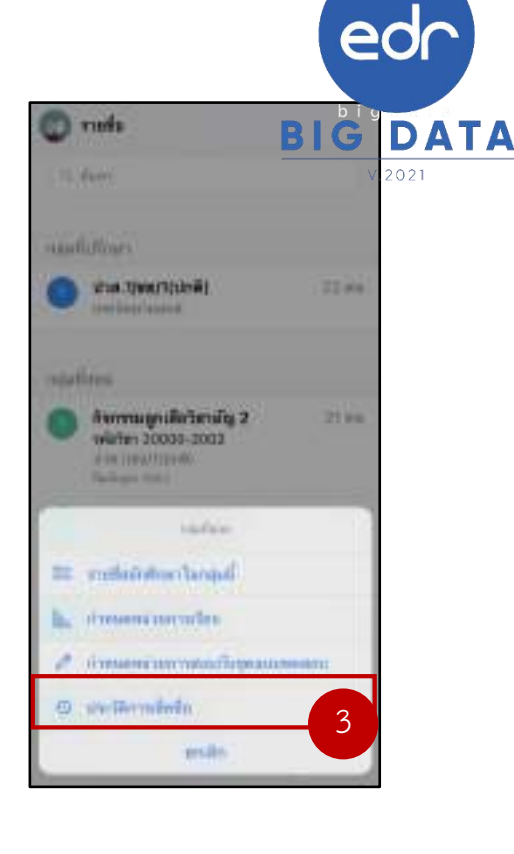

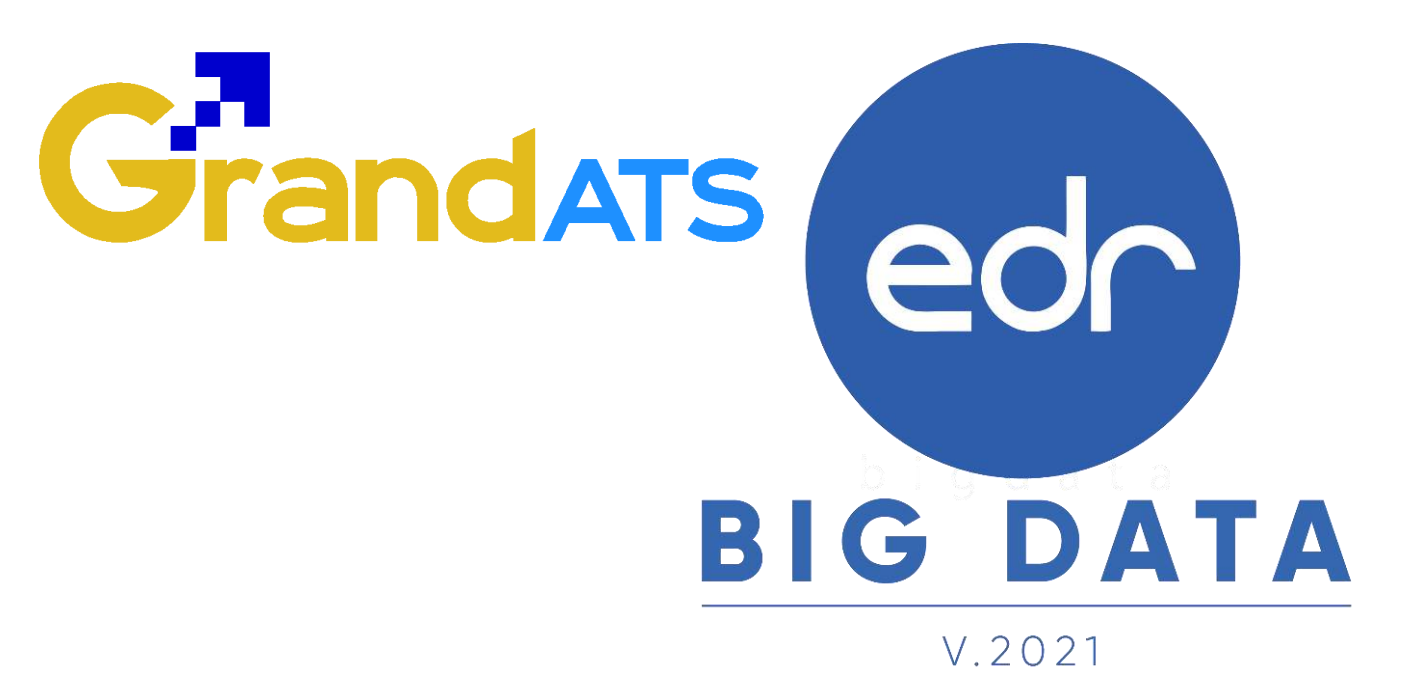

# สอบถามการใช้งานได้ที่

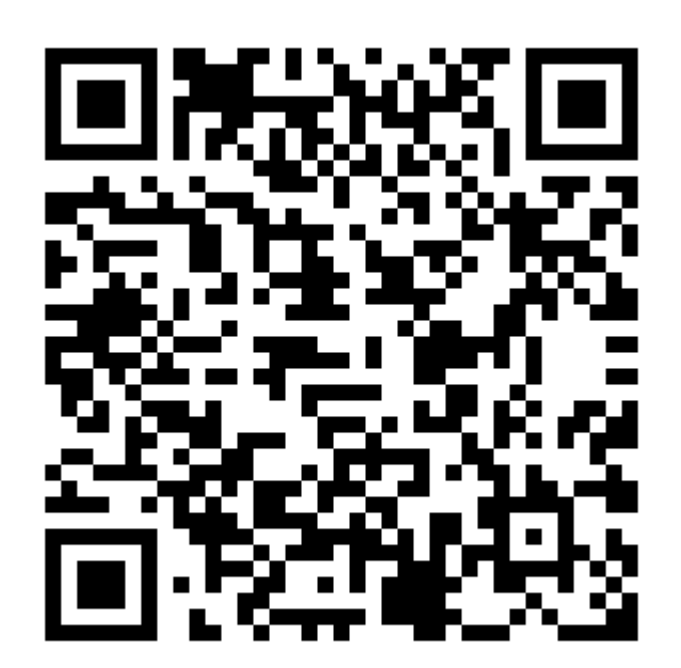

### Line Official EDR Plus : @789peqoh

Version : FAQ\_User\_TE\_EditCheck\_20220216\_Rev.01 **2021** © EDR BY บริษัท แกรนด์ เอทีเอส จำกัด